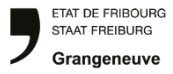

## **GELAN : Demander une autorisation spéciale**

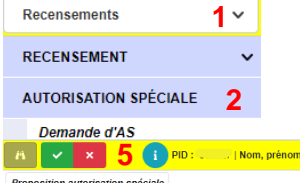

- Choisir "Recensements" dans le menu
- Tout en bas, dans la barre latérale choisir
  - « Autorisation spéciale ». La page suivante s'ouvre.

| Demande u AS                       |                                   |          |                         |         |                   |                      |                                                                                                    |                 |                          |  |  |  |  |
|------------------------------------|-----------------------------------|----------|-------------------------|---------|-------------------|----------------------|----------------------------------------------------------------------------------------------------|-----------------|--------------------------|--|--|--|--|
| <i>i</i> ñ                         | ~                                 | 🗴 5 🚺 РК | : 🧠 👉   Nom, prénom :   |         | Commune : 1 1 1 3 | ID expl. : 🔍 🔿, Type | expl. : The second second second second second second second second second second second second second second s | .   Nom expl. : | .   Nom expl. :          |  |  |  |  |
| Propos                             | Proposition autorisation spéciale |          |                         |         |                   |                      |                                                                                                    |                 |                          |  |  |  |  |
| APERÇU DES AUTORISATIONS SPÉCIALES |                                   |          |                         |         |                   |                      |                                                                                                    |                 |                          |  |  |  |  |
| <b>±</b> 3                         |                                   | Туре     | Justification           | Produit | Utilisateur       | Proposition          | Statut                                                                                                    | Date            | Responsable de dossier 1 |  |  |  |  |
| 🖉 🗴                                | -                                 |          | allise d'hiver du colza |         |                   | 26 01 2023 18 29 36  |                                                                                                    | 26 01 2023      | 610627                   |  |  |  |  |

| Unités d'exploitation                             |         |                       |        |     |                                |                 |                           |          | CATALOGUE DE PROTECTION DES PLANTES |           |                                                        |  |
|---------------------------------------------------|---------|-----------------------|--------|-----|--------------------------------|-----------------|---------------------------|----------|-------------------------------------|-----------|--------------------------------------------------------|--|
| Sélection unité d'exploitation Toutes unités d'ex |         |                       |        |     | unités d'exploitation          | Sexploitation 🗘 |                           |          |                                     | Charges 8 |                                                        |  |
|                                                   | attrib. | Unités d'exploitation | Surfac | e p | Remarque                       | Zone            | Culture                   | Cultures | *                                   | Code      | Descriptif                                             |  |
| 1                                                 |         | Grossmoos 6           | 85     |     | alternative utilisé lejj.mm.aa | 31              | 54501 Cult. Maraîchère    | 193.01   |                                     | A         | 1 traitement au maximum par culture et par année.      |  |
| 1                                                 |         | Erli                  |        |     |                                | 31              | 54501 Cult. Maraîchère    | 89.50    |                                     |           | L'autorisation est valable pour un traitment uniqueme  |  |
| 1                                                 |         | Kerzersmoos           |        |     |                                | 31              | 611 Prairies extensives ( | 72.74    |                                     |           | Les bandes tampons de 6 m de large le long des cou     |  |
| 1                                                 |         | Vormoos               |        |     |                                | 31              | 54501 Cult. Maraîchère    | 105.67   |                                     | Α         | Préparation de la bouillie: Porter des gants de protec |  |
| 1                                                 |         | Vormoos               |        |     |                                | 31              | 54501 Cult. Maraîchère    | 64.59    | *                                   | Α         | SPe 3: Pour protéger les organismes aquatiques des     |  |

1

2

- Cliquez sur <sup>+</sup> pour saisir une nouvelle demande d'autorisation spéciale
- Dans la fenêtre qui s'ouvre choisissez le type, la justification et le produit et confirmez avec vok
- Cliquez sur dans la barre jaune en haut
- Détail des autorisations spéciales Type \$ × Protection des pla - Colza ÷ × Justification altise d'hiver du colza Droduite Aligator Charges Code Descriptif SPe 3: Pour protéger les organismes aquatiques des conséquences lié SPe 8: Dangereux nour les aheilles - Ne doit entrer en contact avec les Préparation de la bouillie: Porter des gants de protection + des lunettes Les bandes tampons de 6 m de large le long des cours d'eau. les band L'autorisation est valable pour un traitment uniquement Un témoin non traité d'au moins 10m sur une demi-largeur de la barre

× Ferme

- Clique sur pour modifier l'unité d'exploitation (par exemple ajouter une remarque).
- 7. La demande ne peut être acceptée que si le seuil de dommage/tolérance a été dépassé (il n'y a pas de seuil pour toutes les cultures).
- 8. Ici, le produit ou la justification peut être modifiée si besoin.